## Zoom のインストール方法と接続方法 (スマートフォン・タブレットの場合)

## 【インストール方法】

- スマートフォン・タブレットが Apple 社製品の場合は「App Store」 Android (アンドロイド)の場合は「Google Play」のアイコンをタップする。
- 2 検索窓に「zoom」と入力し検索すると、【Zoom Cloud Meetings】という アプリが見つかるのでダウンロードする。

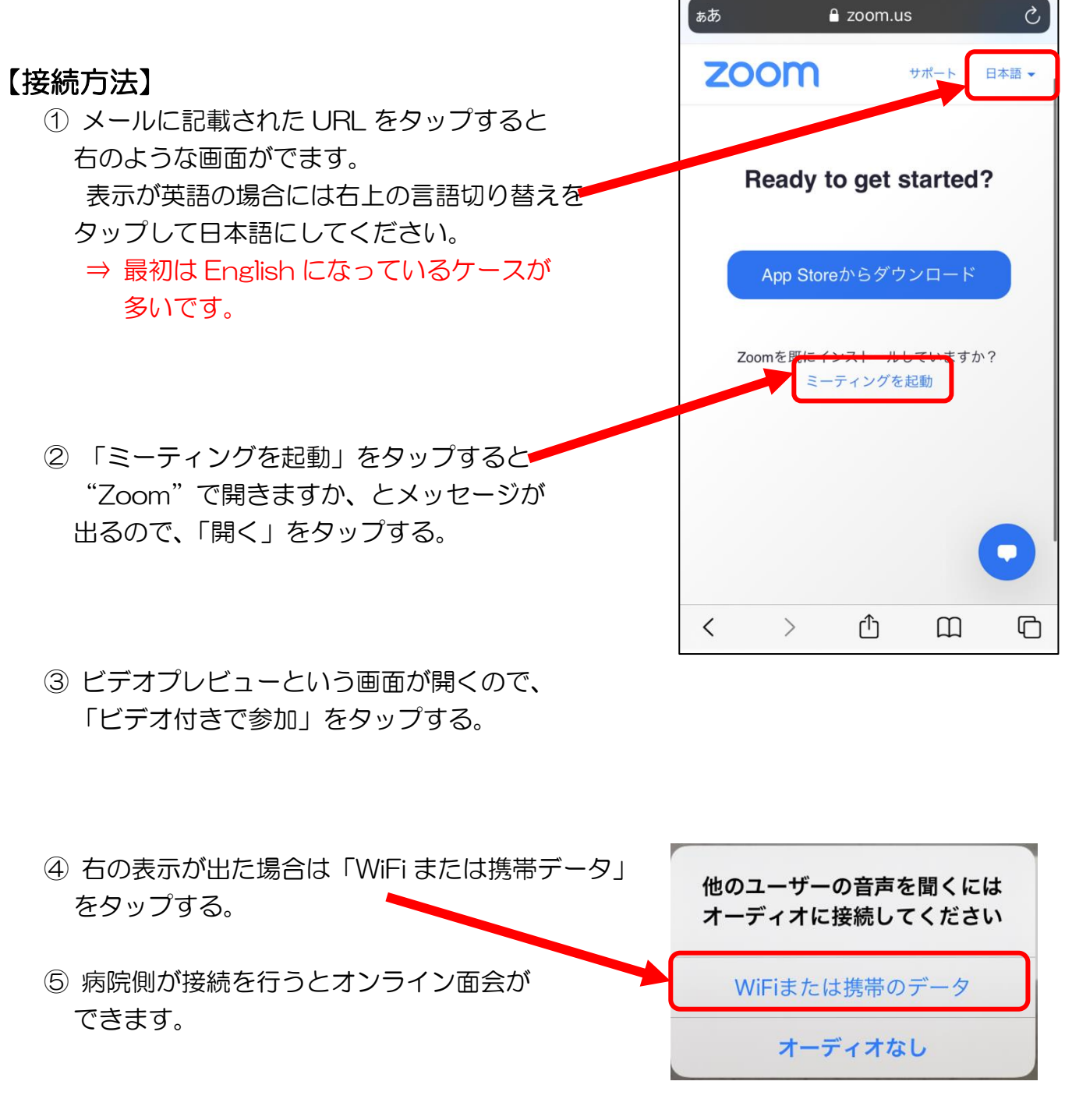

公益財団法人 老年病研究所附属病院